## Easy test 線上學習測驗平台操作說明

如何登入Easy test 線上學習測驗平台

步驟1: 開啟IE 瀏覽器,連線到http://easytest.lib.ncku.edu.tw/, 會看到以下畫面:

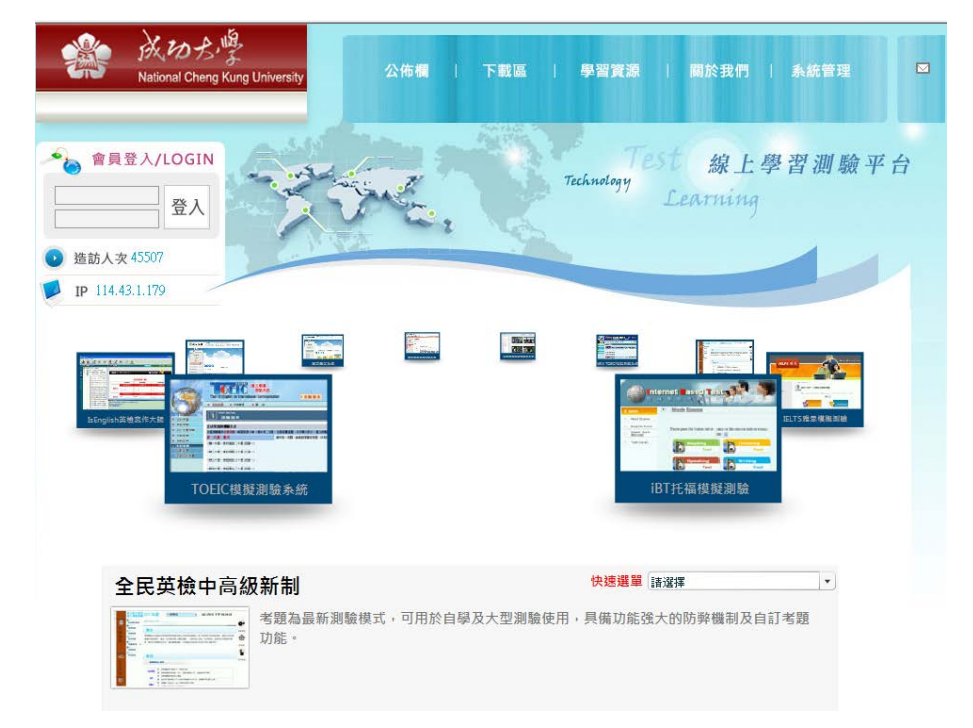

步驟 2:在帳號與密碼處輸入與借書系統相同之證號及密碼登入,之後按登入, 進入使用。

使用英文能力檢定線上測驗(GEPT)

步驟 1:點選入Easy test 線上學習測驗平台下之英文能力檢定線上測驗,進

入以下畫面:

| ****        |                                                                                               |                                                                                |  |  |  |  |  |
|-------------|-----------------------------------------------------------------------------------------------|--------------------------------------------------------------------------------|--|--|--|--|--|
|             |                                                                                               | R H Forest Eichter Frieden Frieden Frieden F                                   |  |  |  |  |  |
|             | UR.90                                                                                         |                                                                                |  |  |  |  |  |
|             | HART THE STORE THE TRANSPORT A DATE AND THE ADDRESS OF THE STRATTER AND THE STRATTERS AND THE |                                                                                |  |  |  |  |  |
| 31 88 31 41 |                                                                                               |                                                                                |  |  |  |  |  |
|             | III AN                                                                                        |                                                                                |  |  |  |  |  |
|             |                                                                                               | 34                                                                             |  |  |  |  |  |
|             | 108                                                                                           | B 20225520000000000000000000000000000000                                       |  |  |  |  |  |
|             | 28                                                                                            | 2 以時期世界以後回去市場・<br>商 の大利平和経営を上下に営用手利用用水の子内目・営用を下用することな。                         |  |  |  |  |  |
|             | 188                                                                                           | 8 URS-8425-015068001250<br>8 PR0554125125000000                                |  |  |  |  |  |
|             |                                                                                               | A DESCRIPTION - EMERALIZATION - OS - SIA - MERELEY - ALTOWAR - CARRONIZION - E |  |  |  |  |  |
|             |                                                                                               | is indiandifiers, meaning, and sais, wante, and standers,                      |  |  |  |  |  |

步驟 2:點選畫面左上角的模擬測驗,然後會看到以下畫面:

| # # # # #  |                  |        |               |       | Frank         | Sunda Falances Fr |
|------------|------------------|--------|---------------|-------|---------------|-------------------|
| 10日月期日期    |                  |        |               |       |               |                   |
| 11.11分数表数  | * 22ALC-         |        |               |       |               |                   |
|            | CWARK cccs       | 林田田市・1 | WAXSENINGS    | 1     |               |                   |
|            | · 6-123862868888 |        |               |       |               |                   |
| 0.00.00.00 |                  | 191    | 3.7           |       |               |                   |
|            |                  |        | -*93          | #**   |               |                   |
|            |                  |        | 建力的数          | -     |               |                   |
|            |                  | 108    | -             |       | 210           |                   |
|            |                  | 第1日    | 調査            | 単田    | 第1日           |                   |
|            |                  | PLOT   | 848           | 原胡    | 教育所           |                   |
|            |                  | 机磁     | <b>X</b> .(1) | 無道    | MARK NO.      |                   |
|            |                  | 99120  | 844           | Mill. | 201           |                   |
|            |                  | 第1日    | <b>A</b> 111  | MIH   | <b>25</b> 100 |                   |
|            |                  | 100    | MAL           | 91.24 | Marca .       |                   |
|            |                  |        |               |       |               |                   |

步驟3:請自行點選音量測試,確定聽到測試音樂,如沒有聽到聲音請調整聲音 大小或

更換耳機。

步驟4:在==\*\*請選擇\*\*== 選擇全部考〈或聽力測驗或閱讀測驗〉

步驟5:依級別點選測試回數,出現英語能力檢定測驗作答畫面,如果右邊的計時視窗

裡時間已經在跑,則表示可以做答了。

步驟6:聽力測驗時,請點選question 右側的喇叭符號,聽取題目。

步驟7:測驗時,要注意各單元的測驗時間,考完每一單元,點選送出答案

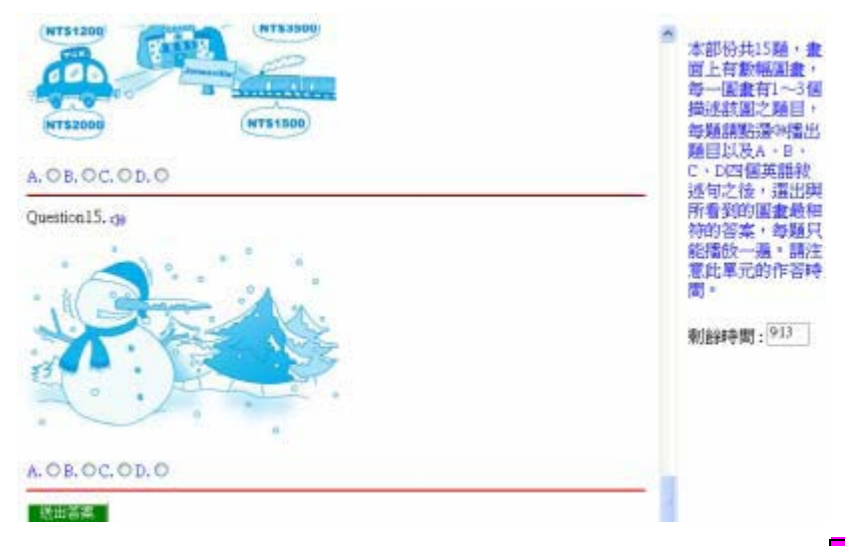

步驟 8:所有題目測試完畢,可看到以下畫面,點選畫面上的訂正可以看到答案。

| 滿分:240分 中 | 級第1回 |       |     |      |       |
|-----------|------|-------|-----|------|-------|
|           |      | 題型    |     | 答對題數 | 分數    |
|           | 第一部份 | 看圖辨義  | 訂正  | 0/15 | 0     |
| 聽力測驗      | 第二部份 | 問答    | 訂 正 | 0/15 | 0     |
|           | 第三部份 | 簡短對話  | 訂正  | 0/15 | 0     |
| 聽力測驗總分    |      |       |     |      | 0     |
|           | 第一部份 | 詞彙和結構 | 訂 正 | 0/15 | 0     |
| 閱讀能力測驗    | 第二部份 | 段落塡空  | 訂 正 | 0/10 | 0     |
|           | 第三部份 | 閱讀理解  | 訂 正 | 0/15 | 0     |
| 閱讀測驗總分    |      |       |     |      | 0     |
| 總分        |      |       |     |      | 0     |
| 所有受試者平均   | 分數:  |       |     |      | 92.55 |
| 排名:       |      |       |     |      | 17    |

步驟 9:離開系統時,請按 登出 離開。

【英檢能力測驗注意事項】

1. 系統具自動TIME OUT 的功能,需再重新登入。

2. 成績查詢之資料,僅供參考。

3. 每次登錄練習的同一回測驗(如中級第3 回),其題目出現之順序會有不同。

如果練習或測試中關閉視窗,則表示測驗尚未完成,系統不會計算成績並顯示訂正解答,必須完成每一單元測驗點選送出答案,全部單元做完才算是完成本次測驗。

使用TOEIC模擬測驗系統

步驟 1:點選入Easy test 線上學習測驗平台下之TOEIC模擬測驗系統,進入以

下畫面:

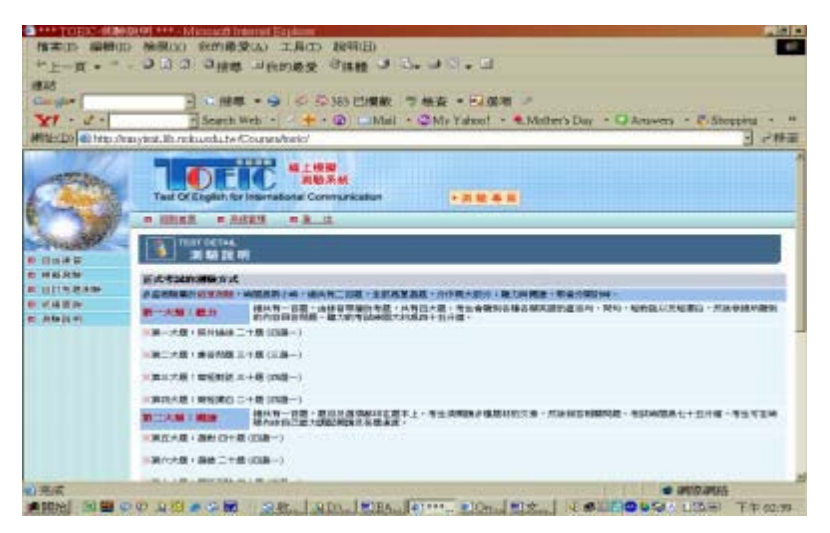

本系統為TOEIC模擬測驗系統(舊制)

步驟 2:可以選擇進行模擬測驗或自由練習

1. 點選畫面左上角的模擬測驗,可以進行計時考試,共有十回題目,每一回200 題:

| -T-1           | - つこう 白澤雄 山谷が漫漫 当時時 つ つ・つ つ・つ                                                                                                    |                                      |
|----------------|----------------------------------------------------------------------------------------------------|--------------------------------------|
| <b>唐</b> 府     |                                                                                                    |                                      |
| Cogle          | 日日務準・今日午日343日復転「市検査・台湾県」                                                                                                    |                                      |
| 11. 8.         | Search Web + - + + @ Mail + @My Yahoo! + # Moth                                                                                                    | ers Day + IJ Anawes + 2 Shopping + 1 |
| READ HE HO     | Masylmit I E. ndouedu. tw/Courses/beic/Amulation.asp                                                                                                    | 5 - 193                              |
| 1000           |                                                                                                    |                                      |
| States.        | Test Of English for International Communication                                                                                                    |                                      |
| and the second | ·                                                                                                    |                                      |
| and a          | Children and Children and Child |                                      |
| de 4 E         | 1 4 2 A 10                                                                                                    |                                      |
| HERE           | Contraction of the second second second second second second second second second second second second second s                                                                                                    |                                      |
| COLUMN .       |                                                                                                    |                                      |
| ANDIA          | 10.0 年 NUL 4111 (1111) 4111 (1111) 4111 (1111) 4111 (1111) 4111 (1111) 4111 (1111) 4111 (1111) 4111 (1111) 4111                                                                                                    |                                      |
|                |                                                                                                    |                                      |
|                | 1.8-524M088990FX1                                                                                                    |                                      |
|                | <:#40761@2#-Bullet.mt.mt.                                                                                                    |                                      |
|                | -848                                                                                                    |                                      |
|                | -818                                                                                                    |                                      |
|                | -8.18                                                                                                    |                                      |
|                | 8.18                                                                                                    |                                      |
|                | - 11 1                                                                                                    |                                      |

2. 點選畫面左上角的自由練習,在==\*\*請選擇\*\*==處選擇你想要練習的單元後, 再選擇回數。

步驟3:請自行點選音量測試,確定聽到測試音樂,如沒有聽到聲音請調整聲音 大小或更換耳機。

步驟4:點選測試回數,出現TOEIC 測驗作答畫面,如果右上角的計時時間已經 在跑,則表示可以做答了。

步驟5:測驗時,請點選question 右側的喇叭符號,聽取題目。

步驟6:測驗時,要注意各單元的測驗時間,考完每一單元,點選送出答案

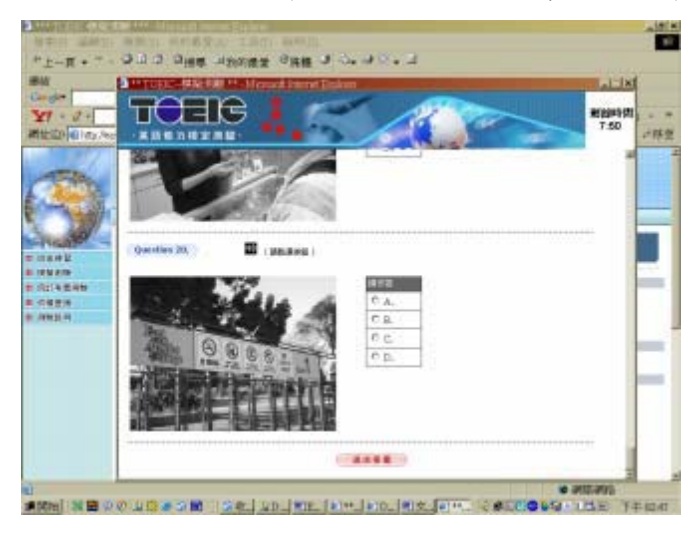

步驟 7:所有題目測試完畢,可看到以下畫面,點選畫面上的訂正可以看到答案。

|                                                                                                    |         | 現象                      |               | 名列距射 | :081  |
|----------------------------------------------------------------------------------------------------|---------|-------------------------|---------------|------|-------|
|                                                                                                    | Port-1: | Pictures                | 訂正            | 0/20 | 0     |
|                                                                                                    | Part-2. | Question Response       | II E          | 0(30 | D     |
| Latering O                                                                                                    | Part-3  | Short Conversation      | 訂正            | 1/30 | 5     |
|                                                                                                    | Part-4. | Short Talks             | ΠE            | 0/20 | 0     |
| 由都力調算總分                                                                                                    |         |                         |               |      | 5     |
|                                                                                                    | Part-5  | Incomplete<br>Sentences | IT E          | 2/40 | 10    |
| Sec. 1                                                                                                    | Part-6. | Error Recognition       | 打正            | 1/20 | 5     |
| ALL STREET, STREET, STREET, STREET, STREET, STREET, STREET, STREET, STREET, STREET, STREET, STREET, STREET, ST | Part-7. | Reading                 | IT Z          | 1/40 | 5     |
| 王國語意思的                                                                                                    |         |                         | Charles and a |      | 20    |
| <del>89</del>                                                                                                  |         |                         |               |      | 25    |
| 有有受益者平均分费                                                                                                    | t       |                         |               |      | 25.00 |
| *6                                                                                                    |         |                         |               |      | 8     |
|                                                                                                    |         | 0 8843                  |               |      |       |

步驟 8:離開系統時,請按 登出 離開。

## 【TOEIC 測驗注意事項】

1. 系統具自動TIME OUT 的功能, 需再重新登入。

2. 成績查詢之資料,僅供參考。

3. 每次登錄練習的同一回測驗(如第3 回),其題目出現之順序會有不同。

如果練習或測驗中關閉視窗,則表示測驗尚未完成,系統不會計算成績並顯示訂正解答,必須完成每一單元測驗點選送出答案,才算是完成測驗。